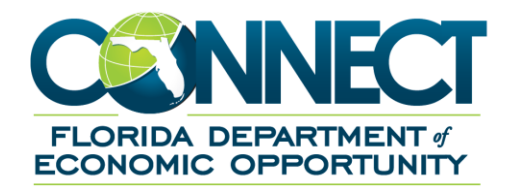

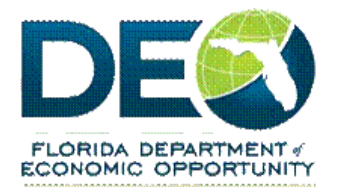

# Pandemic Unemployment Assistance (PUA) Guide

## **1. TABLE OF CONTENTS**

| 1. | Table of Contents                      | 2  |
|----|----------------------------------------|----|
| 2  | Pandemic Unemployment Assistance (PUA) | 3  |
|    | Applying for PUA Benefits              | .4 |

## 2. PANDEMIC UNEMPLOYMENT ASSISTANCE (PUA)

PUA is a federal program that pays benefits to individuals not eligible for state Reemployment Assistance (RA) benefits, who have become unemployed as the direct result of a pandemic.

**If you have not filed at all** and you believe you are eligible for state or federal benefits, please visit <u>http://www.FloridaJobs.org</u> to complete an application.

Pursant to Section 443.036(10) F.S., if you filed a claim prior to April 5, 2020, and received a monetary determination of 'Ineligible', you will need to re-apply for state Reemployment Assistance to determine if you are monetarily eligible for state benefits; if not you will receive a message in CONNECT to apply for PUA.

| ame:<br>fective Date: 03/22/2020                                  |                                                      |                                                  |                                            | Claimant ID:<br>Benefit Year End: 03/21/2021                     |                                                     |                                                  | Claim ID: 2020-01<br>Claim Status: Ineligible  |  |
|-------------------------------------------------------------------|------------------------------------------------------|--------------------------------------------------|--------------------------------------------|------------------------------------------------------------------|-----------------------------------------------------|--------------------------------------------------|------------------------------------------------|--|
|                                                                   |                                                      | NOT                                              | CE OF MO                                   | NETARY DETERM                                                    |                                                     |                                                  |                                                |  |
| Social Security N                                                 | umber                                                | Claim                                            | Туре                                       | Benefit Y                                                        | ear Begin Date                                      | Benefit Ye                                       | ear End Date                                   |  |
| ***.**                                                            |                                                      | Regul                                            | ar-UC                                      | 4/                                                               | 1/2020                                              | 3/31                                             | /2021                                          |  |
| nere are no wages o                                               | on file to establi                                   | ish a Florida i                                  | eemployme                                  | nt assistance claim                                              | 1.                                                  | 25                                               |                                                |  |
| Date Determined                                                   | Base                                                 | Period                                           |                                            | Reason Ineligible t                                              | hrough                                              | Eligi                                            | ble                                            |  |
|                                                                   | From                                                 | Thru                                             |                                            | No Florida Wa                                                    | iges                                                | Weekly<br>Benefit<br>Amount                      | Maximum<br>Benefit<br>Amount                   |  |
| 4/9/2020                                                          | 1/1/2019                                             | 12/31/201                                        | 9                                          | Pending Wage Re                                                  | quests                                              |                                                  |                                                |  |
|                                                                   |                                                      |                                                  |                                            | None                                                             |                                                     | \$0                                              | \$0                                            |  |
| u recently submitte<br>cording to our record<br>sed on wages paid | d an application<br>ds. These wag<br>during the base | n for reemplo<br>les were used<br>e periods indi | yment assis<br>to calculate<br>cated below | tance. Listed below<br>e your Weekly and<br>v.<br>Quarterly Base | v are your base p<br>Maximum Benefi<br>Period Wages | eriod wages and e<br>Amounts. The an             | mployer(s)<br>nounts listed are<br>Total Gross |  |
| Unemployment<br>Federal ID (F                                     | Tax Account #                                        | #/ Ja                                            | /Feb/Mar<br>2019                           | Apr/May/June<br>2019                                             | Jul/Aug/Sep<br>2019                                 | Oct/Nov/Dec<br>2019                              | Wages Faid                                     |  |
| ROYAL TRUC                                                        | KING L.L.C.                                          | / 0                                              | \$0.00                                     | \$0.00                                                           | \$0.00                                              | \$0.00                                           | \$0.00                                         |  |
| Tot                                                               | als:                                                 |                                                  | \$0.00                                     | \$0.00                                                           | \$0.00                                              | \$0.00                                           | \$0.00                                         |  |
| Tot                                                               | als:                                                 | your claim th                                    | \$0.00<br>at could pot                     | \$0.00<br>entially prevent you                                   | \$0.00                                              | \$0.00<br>enefits shown on<br>the status of this | \$0.00                                         |  |

If you filed a claim on or after April 5, 2020, and CONNECT has given you a monetary determination of 'Ineligible', then you should check CONNECT for a message to apply for PUA.

| Claimant Home          | Claimant Information       |                              |                          |
|------------------------|----------------------------|------------------------------|--------------------------|
| Inbox                  | Name:                      | Claimant ID:                 | Claim ID: 2020-01        |
| Apply for PUA Benefits | Effective Date: 04/05/2020 | Benefit Year End: 04/04/2021 | Claim Status: Ineligible |
|                        |                            |                              |                          |

Once processed, you will receive a message in your CONNECT portal to apply for PUA **only** if you received a monetary determination of 'Ineligible.'

**If you have not filed at all** and you believe you are eligible for state or federal benefits, please visit <u>www.FloridaJobs.org</u> and select "File a Claim" to complete an application.

#### **Applying for PUA Benefits**

This section provides instructions on how to apply for PUA benefits in CONNECT.

1. To begin an application for PUA, click the Apply for PUA Benefits hyperlink on the top left of your CONNECT home page.

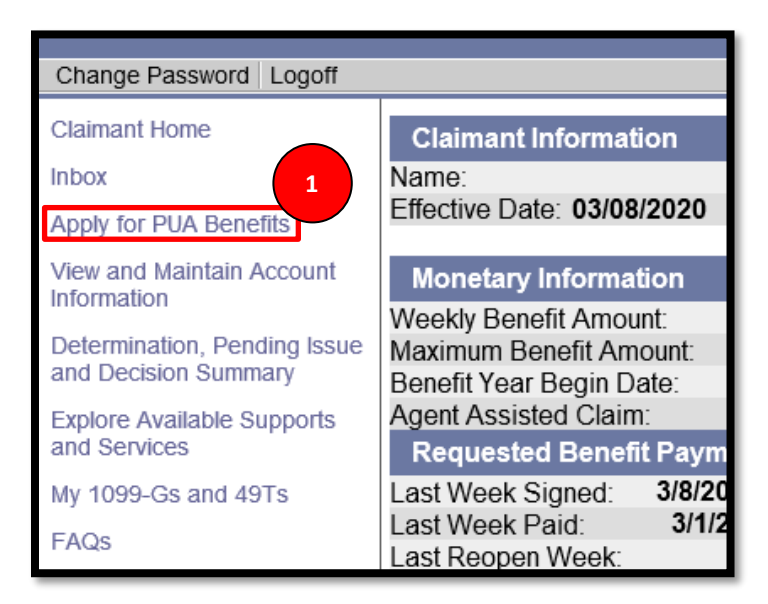

2. Answer whether you're filing as result of COVID-19, select your County from the dropdown menu and then click Next.

| National Emergency                                                                                                    |  |  |  |  |  |
|----------------------------------------------------------------------------------------------------|--|--|--|--|--|
| Mitigating the spread of COVID-19 may have negatively impacted some businesses and Floridians throughout the state. If you are unemployed as a direct result of COVID-19, you may be eligible for Reemployment Assistance. Once this claim has been filed your eligibility for Reemployment Assistance will be determined. To check the status of your claim, please log back into your CONNECT account. |  |  |  |  |  |
| Please indicate below if you are unemployed as a direct result of COVID-19.                                                                                                    |  |  |  |  |  |
| Are you filing as a result of COVID-19?                                                                                                    |  |  |  |  |  |
| Select the county in which you worked, were scheduled to work, or the county you were prevented from traveling<br>hrough in order to reach your place of employment:                                                                                                    |  |  |  |  |  |
| Previous Next                                                                                                    |  |  |  |  |  |
|                                                                                                    |  |  |  |  |  |

| View and Maintain Contact Information                                                                                                    |                                                                                                    |  |  |  |  |  |
|----------------------------------------------------------------------------------------------------|----------------------------------------------------------------------------------------------------|--|--|--|--|--|
| Resident                                                                                                    | ial Address                                                                                                    |  |  |  |  |  |
| Attention:                                                                                                    |                                                                                                    |  |  |  |  |  |
| Address Line 1:                                                                                                    |                                                                                                    |  |  |  |  |  |
| Address Line 2:                                                                                                    |                                                                                                    |  |  |  |  |  |
| City:                                                                                                    | Jacksonville                                                                                                    |  |  |  |  |  |
| State:                                                                                                    | Florida                                                                                                    |  |  |  |  |  |
| Zip Code:                                                                                                    |                                                                                                    |  |  |  |  |  |
| County:                                                                                                    | Duval                                                                                                    |  |  |  |  |  |
| Country:                                                                                                    | United States Of America                                                                                                    |  |  |  |  |  |
| Mailing                                                                                                    | Address                                                                                                    |  |  |  |  |  |
| Attention                                                                                                    |                                                                                                    |  |  |  |  |  |
| Address Line 1:                                                                                                    |                                                                                                    |  |  |  |  |  |
| Address Line 2:                                                                                                    |                                                                                                    |  |  |  |  |  |
| City:                                                                                                    | Jacksonville                                                                                                    |  |  |  |  |  |
| State:                                                                                                    | Florida                                                                                                    |  |  |  |  |  |
| Zip Code:                                                                                                    |                                                                                                    |  |  |  |  |  |
| Country:                                                                                                    | United States Of America                                                                                                    |  |  |  |  |  |
|                                                                                                    | View Address History                                                                                                    |  |  |  |  |  |
| Telephone Numbers                                                                                                    |                                                                                                    |  |  |  |  |  |
| Home                                                                                                    | e:(904)                                                                                                    |  |  |  |  |  |
| Mobile                                                                                                    | e:()                                                                                                    |  |  |  |  |  |
| Other                                                                                                    | r:()                                                                                                    |  |  |  |  |  |
| Internationa                                                                                                    | i.<br>Manana Matteritian Cattiona                                                                                                    |  |  |  |  |  |
| Commentation - Desferrers                                                                                                    | Manage Notification Settings                                                                                                    |  |  |  |  |  |
| Correspondence Preierence                                                                                                    | Flastrasia                                                                                                    |  |  |  |  |  |
| Correspondence Preterence*                                                                                                    | COMCAST NET I Proactive Email Notification                                                                                                    |  |  |  |  |  |
| *All correspondence will be available in your CONNECT Inbox                                                                                                    |                                                                                                    |  |  |  |  |  |
|                                                                                                    |                                                                                                    |  |  |  |  |  |
| <ul> <li>US Mail: In addition, the correspondence will be mailed to you. You m<br/>Connect Inbox. You will have at least seven days from the postmark day</li> </ul>                                                                                       | ay respond by mail or electronically by accessing the correspondence through your<br>ate to respond to requests for information.                 |  |  |  |  |  |
| <ul> <li>Electronic: You will receive an email advising you that correspondence<br/>attached to the email. You will have at least two business days to resp</li> </ul>                                                                                     | e has been posted in your CONNECT Inbox. The correspondence will <u>not be</u><br>yound to requests for information through your CONNECT portal. |  |  |  |  |  |
| Failure to respond to requests for information in a timely manner will affect your eligibility for Reemployment Assistance (RA) benefits. The action due date will be noted on your Connect Inbox and on correspondence mailed to you.                     |                                                                                                    |  |  |  |  |  |
| You will have 60 days to request changes to a Pandemic Unemployment Assistance (PUA) monetary determination or to appeal a PUA non-monetary determination. You will have 15 days to request a review of an appeal decision related to a PUA determination. |                                                                                                    |  |  |  |  |  |
| You will also receive notices on your CONNECT Home Page when a response is needed to a request for information and when correspondence has been posted that will have a negative effect on your RA benefits.                                               |                                                                                                    |  |  |  |  |  |
| Preferred Language                                                                                                    |                                                                                                    |  |  |  |  |  |
| Preferred language:                                                                                                    | En 3                                                                                                    |  |  |  |  |  |
| Previous Edit Next                                                                                                    |                                                                                                    |  |  |  |  |  |

3. Verify that your contact information is correct and click Next.

4. Confirm your payment method and tax withholding option and click Next.

| View and Edit Payment and Tax Withholding Options                                                                                                    |  |  |  |  |  |
|----------------------------------------------------------------------------------------------------|--|--|--|--|--|
| elect the Edit button in the appropriate section to update the information that is currently on file.                                                                                                    |  |  |  |  |  |
| Your Current Method of Payment                                                                                                    |  |  |  |  |  |
| For Direct Deposit Users: If a payment is issued to your bank and your bank is unable to properly deposit the funds, those rejected funds will be deposited to a<br>Florida Reemployment Assistance Way2Go Debit Card. If you do not already have an active card one will be issued to you within 7-10 business days and you will be<br>required to review the debit card fee schedule. |  |  |  |  |  |
| Payment Option: Way2Go Debit card                                                                                                    |  |  |  |  |  |
| Account Type:                                                                                                    |  |  |  |  |  |
| Bank Name:                                                                                                    |  |  |  |  |  |
| Routing Number:                                                                                                    |  |  |  |  |  |
| Bank Account Number:                                                                                                    |  |  |  |  |  |
| Debit Card ID:                                                                                                    |  |  |  |  |  |
| Payment Method Status #:Active                                                                                                    |  |  |  |  |  |
| Edit                                                                                                    |  |  |  |  |  |
| lick here to view a history of the claimant's payment method option changes                                                                                                    |  |  |  |  |  |
| Your Current Tax Withholding Option                                                                                                    |  |  |  |  |  |
| Tax withholding selection: No, do not withhold federal income tax from my benefits.                                                                                                    |  |  |  |  |  |
| Edit                                                                                                    |  |  |  |  |  |
| Previous Next                                                                                                    |  |  |  |  |  |

5. Answer all the required questions and complete all the required fields and click Next.

| Pandemic Unemployment Assistance (PUA) - Initial Questions                                                                                                    |             |  |  |  |  |
|----------------------------------------------------------------------------------------------------|-------------|--|--|--|--|
| You indicated you are unemployed as a direct result of a pandemic. Please answer the following questions:<br>* 1. What is your <u>primary occupation</u> ??<br>OI work for another person or employer as an employee.<br>OI am <u>self-employed</u> as a sole proprietor, partner, corporate officer, or as an <u>independent contractor</u> .<br>OI am self-employed in the fishing industry.<br>OI am self-employed as a farmer.                                                                                                    |             |  |  |  |  |
| *2. Select the statement that best applies to you:<br>I was working at the time of the pandemic. The first date I was unable to work as a direct result of the pandemic was: / / / / / / / / / / / / / / / / / / /                                                                                                    | mm/dd/yyyy) |  |  |  |  |
| ○ I was not working at the time of the pandemic but was scheduled to begin work on:                                                                                                    | mm/dd/yyyy) |  |  |  |  |
| ○ None of the above applies to me. I made a mistake and do not want to file for Pandemic Unemployment Assistance.                                                                                                    |             |  |  |  |  |
| If you choose this option, select 'Exit' to close the application.                                                                                                    |             |  |  |  |  |
| <ul> <li>3. a) I certify I am able to work and available to work but for (select the statement that best applies to you): <ul> <li>I am unemployed because I was diagnosed with COVID-19.</li> <li>I am unemployed because I am experiencing symptoms of COVID-19 and seeking a medical diagnosis.</li> <li>I am unemployed because I am providing care to a family member or member of my household who has been diagnosed COVID-19.</li> <li>I am unemployed because I am the primary caregiver to a child or other person in the household who can't attend school or another facility because the facility is closed as a direct result of COVID-19, and I am unable to work because of the facility closure.</li> <li>I am unemployed because I am unable to reach my place of employment due to a public health emergency imposed a quarantine.</li> <li>I am unemployed because I am unable to reach my place of employment because I was advised to self-quarantine by a health care provider.</li> <li>I was scheduled to start work but am unable to reach the job or no longer have the job as a direct result of COVID-19.</li> <li>I have become the breadwinner or major support of a household because the head of household died as a direct result of the COVID-19.</li> <li>I had to quit my job as a direct result of COVID-19.</li> <li>My place of employment closed as a direct result of COVID-19.</li> <li>Before the pandemic, I was working:</li> <li>Full-time.</li> <li>Part-time, how many hours per week did you normally work prior to the pandemic?</li> </ul> </li> </ul> |             |  |  |  |  |
| e) Are you receiving paid leave such as paid sick leave or other paid income?                                                                                                    | ⊖Yes⊖No     |  |  |  |  |
| * 4. Explain in detail how the pandemic caused you to be unemployed:                                                                                                    |             |  |  |  |  |
| * 5. Select the county in which you worked, were scheduled to work, or the county you were prevented from traveling through in order to reach your place of employment at the time of the pandemic.                                                                                                    | Select One  |  |  |  |  |
| * 6. Do you have a definite recall or return-to-work date?<br>If yes, enter the recall or return-to-work date:                                                                                                    | ○ Yes ○ No  |  |  |  |  |
| <ul> <li>* 7. Indicate where you have been employed since 1/1/2019</li> <li>□ Employed in Florida (including military and federal civilian employment)</li> <li>□ Employed in a state other than Florida (including military and federal civilian employment)</li> </ul>                                                                                                    |             |  |  |  |  |
| * 8. Since 4/16/2019 have you applied for Unemployment Insurance in a state other than Florida 5                                                                                                    | ⊖Yes⊖No     |  |  |  |  |
| Exit Previous Next                                                                                                    |             |  |  |  |  |

6. Click the checkbox next to all employment that was affected by the pandemic then add any employment, if needed, or click the button stating that all affected employment is listed. Click Next.

| Pandemic Unemployment Assistance – Identify Affected Employment                                                                                                    |                 |                       |                     |        |  |  |  |  |  |  |
|----------------------------------------------------------------------------------------------------|-----------------|-----------------------|---------------------|--------|--|--|--|--|--|--|
| In order for us to verify your Full-1 ime or Part-1 ime, you must identify all work that ended due to the pandemic and all work you were scheduled to start but was delayed or cancelled due to the pandemic.                                                                       |                 |                       |                     |        |  |  |  |  |  |  |
| The list below contains all employers identified in the Employment Information section of the claim but may not reflect all recent employment, or all employment affected by the pandemic. Select <b>only</b> the employer(s) that meet the following criteria:                     |                 |                       |                     |        |  |  |  |  |  |  |
| You became unemployed from this employer due to the pandemic, OR                                                                                                    |                 |                       |                     |        |  |  |  |  |  |  |
| • Very were scheduled to begin work for the employer but were unable to because of the pandemic.                                                                                                    |                 |                       |                     |        |  |  |  |  |  |  |
| 6 Employer Legal Name                                                                                                    | Employment Type | Employment Begin Date | Employment End Date | Update |  |  |  |  |  |  |
|                                                                                                    | FL Employment   | 01/14/2019            | 06/21/2019          |        |  |  |  |  |  |  |
|                                                                                                    | FL Employment   | 12/03/2018            | 12/19/2018          |        |  |  |  |  |  |  |
|                                                                                                    | FL Employment   | 11/12/2018            | 11/14/2018          |        |  |  |  |  |  |  |
|                                                                                                    | FL Employment   | 07/09/2018            | 08/07/2018          |        |  |  |  |  |  |  |
| Add Employer(s)                                                                                                    |                 |                       |                     |        |  |  |  |  |  |  |
| <ul> <li>★ Select One:</li> <li>○ All employment affected by the pandemic is displayed and selected above. (Select Next)</li> <li>○ Employment or scheduled employment with an employer not listed above was affected by the pandemic. (Select Add to add the employer.)</li> </ul> |                 |                       |                     |        |  |  |  |  |  |  |
|                                                                                                    | Previous        | Next                  | Previous Next       |        |  |  |  |  |  |  |

7. Review all of your base period employment and add any missing employment by using the dropdown menu at the bottom of the screen. Click Next.

#### Pandemic Unemployment Assistance (PUA) - Base Period Employers

A complete list of employment from 01/01/2019 to 12/31/2019 is needed to determine your benefit amount. Please note that our records show the below employers for whom it appears you worked during the PUA base period. The employment is based on Wage Detail information reported to the Florida Department of Revenue (DOR) by the employers or on employment you reported in a prior claim.

You will need to provide proof for any added employment listed below. If available you can upload proof below. Also, the PUA Verification of Income correspondence will be provided with further instructions.

- · To edit any added employment information, select 'Update'
- To delete an employer you added in error, select 'Delete'
- To add missing employers during the period above, please select the appropriate Employment Type, then select 'Add'
- If the list of employers is complete and accurate, select 'Next'

| Employer Name                                  | Employment<br>Type | Jan/Feb/Mar<br>2019 | Apr/May/Jun<br>2019 | Jul/Aug/Sep<br>2019 | Oct/Nov/Dec<br>2019 | Total<br>Wages | Update | Delete |
|------------------------------------------------|--------------------|---------------------|---------------------|---------------------|---------------------|----------------|--------|--------|
|                                                | FL Employment      | \$0.00              | \$0.00              | \$0.00              | \$0.00              | \$0.00         |        |        |
|                                                | FL Employment      | \$0.00              | \$0.00              | \$0.00              | \$0.00              | \$0.00         |        |        |
|                                                | FL Employment      | \$0.00              | \$0.00              | \$0.00              | \$0.00              | \$0.00         |        |        |
|                                                | FL Employment      | 752.24              | \$15,411.82         | \$679.54            | \$0.00              | \$26,843.60    |        |        |
| Total Wages                                    |                    | 7 52.24             | \$15,411.82         | \$679.54            |                     | \$26,843.60    |        |        |
| Employment Type Select One  Add  Previous Next |                    |                     |                     |                     |                     |                |        |        |

8. Report your income by selecting the appropriate form from the dropdown menu, answer the question and joint filing and then click Next.

| Pandemic Unemployment Assistance (PUA) – Annual Income                                                                                                    |                                                                                                    |  |  |  |  |  |
|----------------------------------------------------------------------------------------------------|----------------------------------------------------------------------------------------------------|--|--|--|--|--|
| Your income information for the most recently completed tax year is needed to determine your Pandemic Unemployment Assistance benefits amounts.                                                                                                    |                                                                                                    |  |  |  |  |  |
| * 1. Select the form you used to file your Federal income tax return for the most select One                                                                                                    |                                                                                                    |  |  |  |  |  |
| * 2. Did you file jointly on this income tax return?                                                                                                    | ○ Yes ○ No <sup>★</sup>                                                                                   |  |  |  |  |  |
| You are required to submit proof of income within 21 days from the d                                                                                                    | e your application.                                                                                       |  |  |  |  |  |
| <ul> <li>If you have not yet filed your Federal income tax return, or if you do no<br/>eligible to receive the minimum weekly assistance allowance until income and</li> </ul>                                                                                                    | cess to your tax records for the most recent tax year, you may be determined<br>cumentation is submitted. |  |  |  |  |  |
| <ul> <li>We also need documentation that proves your work stopped because of the pandemic, or that you were scheduled to begin work that was prevented by the pandemic. We will send a form requesting Verification of Employment/Prospective Employment to all employer(s) with whom your employment was affected. We suggest that you login to your claim in one(1) week to confirm your employer's response to our request for Verification of Employment/Prospective Employment.</li> </ul> |                                                                                                    |  |  |  |  |  |
| <ul> <li>If no proof of employment is received within 21 days, you will be ineligible and overpaid for any benefits received.</li> </ul>                                                                                                    |                                                                                                    |  |  |  |  |  |
| <ul> <li>If no documentation of income is received, you may be paid the minimum PUA weekly assistance amount.</li> </ul>                                                                                                    |                                                                                                    |  |  |  |  |  |
|                                                                                                    |                                                                                                    |  |  |  |  |  |
| Previous Next                                                                                                    |                                                                                                    |  |  |  |  |  |

9. Enter your annual income information and click Next.

| Pandemic Unemployment Assistance (PUA) – Annual Income Information                                                                                                    |                                                       |  |  |  |  |
|----------------------------------------------------------------------------------------------------|-------------------------------------------------------|--|--|--|--|
| Notices                                                                                                    |                                                       |  |  |  |  |
| Ountil proof of income is received, you may be entitled to collect only the minimum amount of PUA.<br>If no proof of employment or self-employment is received, you are not entitled to benefits, and any benefits dispensed will be considered overpayments. |                                                       |  |  |  |  |
| Enter the following amounts from your Federal Income tax form for the most recently completed tax year and inc                                                                                                    | licate whether each amount entered is income or loss: |  |  |  |  |
| <ul><li>Do not include a spouse's income or loss.</li><li>Select "Not Applicable" from the drop-down menu if no income or loss was reported on your tax form for</li></ul>                                                                                    | each line specified.                                  |  |  |  |  |
| Enter the amount from line 7 (Wages, salaries, tips, etc.) of your Federal income tax form 1040 for tax year :                                                                                                    | \$<br>Income Type: Select One ✓                       |  |  |  |  |
| Line 12 of Schedule C (Business Income or Loss):                                                                                                    | \$<br>Income Type: Select One ✓                       |  |  |  |  |
| Line 32 of Schedule E (Supplemental Income and Loss)                                                                                                    | \$<br>Income Type: Select One                         |  |  |  |  |
| Previous                                                                                                    | 9                                                     |  |  |  |  |

### 10. Answer the eligibility information questions and click Next.

| Eligibility Information                                                                                                    |                           |
|----------------------------------------------------------------------------------------------------|---------------------------|
| Please answer the following questions to the best of your knowledge to de                                                                                                    | termine your eligibility: |
| 1. Are you enrolled in or attending school?                                                                                                    | ○Yes ○No*                 |
| 2. Have you refused or turned down any specific job offer since you became<br>unemployed?                                                                                                    | ○Yes ○No*                 |
| 3. Since you became unemployed, were you referred to a job by a CareerSource<br>Center and refused/failed to accept the referral?                                                                                                    | ⊖Yes ⊖ No*                |
| 4. Did you perform services as a professional athlete for any employer since<br>Tuesday, January 1, 2019?                                                                                                    | ○Yes ○No*                 |
| 5. Have you applied for or are you receiving payments from a pension fund,<br>annuity fund, or retirement account other than Social Security?                                                                                                    | ⊖Yes ⊖No*                 |
| 6. Have you applied for or are you receiving <u>Worker's Compensation</u> <sup>®</sup> that is<br>classified as:                                                                                                    |                           |
| 6a. Temporary Total?                                                                                                    | ○Yes ○No*                 |
| 6b. Permanent Total?                                                                                                    | ○Yes ○No <sup>★</sup>     |
| 7. Have you received or expect to receive severance or other payments due to<br>separation from employment. From the list below, select the employer(s) issuing<br>payment(s).severance* pay, wages in lieu of notice*, or any other separation<br>payments in connection with a separation from employment that occurred after<br>Tuesday, January 1, 2019? | ⊖Yes ⊖No*                 |
| 8. Are you seeking only part-time work?                                                                                                    | ○Yes ○No*                 |
| 9. Are you a member in good standing of a <u>Labor Union</u> <sup>®</sup> which requires that you seek work through their <u>hiring hall</u> <sup>®</sup> ? If Yes, enter your:                                                                                                    | ⊖Yes ⊖No*                 |
| 9a. Union Name                                                                                                    |                           |
| 9b. Hiring Hall Number                                                                                                    |                           |
| 9c. Phone Number                                                                                                    |                           |
| 10. Have you accepted a job offer with a new employer?                                                                                                    | O Yes O Net               |
| 10a. If Yes, enter the date that you will begin working                                                                                                    | 10 <sup>1</sup> /         |
| Previous                                                                                                    | Next                      |

11. Click the checkboxes next to each statement and click Next.

| Fraud Acknowledgement<br>I certify that the information I have provided is correct and that I have supplied the information voluntarily, in order to obtain Pandemic Unemployment Assistance<br>(PUA). PUA benefits are federal funds that have penalties prescribed by federal law for willful misrepresentation or concealment of material facts to obtain<br>assistance asymptic to which you are not entitled to receive.                                                                                                    |
|----------------------------------------------------------------------------------------------------|
| □ I agree*                                                                                                    |
| Potential Eligibility in Another State                                                                                                    |
| I understand that if I am eligible for benefits in another state that I will not be able to receive Pandemic Unemployment Assistance (PUA) benefits in Florida, unless it has been determined that I do not qualify for Unemployment Insurance benefits in any other state(s).                                                                                                    |
| □l agree*                                                                                                    |
| Requesting Benefit Payments                                                                                                    |
| I understand the following: <ul> <li>I am required to request benefit payments for each week I wish to receive benefits.</li> </ul>                                                                                                    |
| <ul> <li>Pandemic Unemployment Assistance (PUA) benefits are payable only if all eligibility criteria are met including filing continued claims as instructed for the<br/>weeks I am unemployed or partially unemployed due to the pandemic.</li> </ul>                                                                                                    |
| <ul> <li>If there is a pending issue or appeal on my claim, I must continue requesting benefit payments in order to be paid for those weeks if I am later determined to<br/>be eligible.</li> </ul>                                                                                                    |
| □ I agree*                                                                                                    |
| Penorting Income                                                                                                    |
| I understand that if I do any work, including military reserve drill pay or self-employment, I must report the total gross wages earned (before taxes), whether or not I have been paid when I request benefit payment for that week.                                                                                                    |
| □ I agree*                                                                                                    |
| Work Search Requirements                                                                                                    |
| Regular:                                                                                                    |
| I understand that I will be required to self-certify each week regarding my eligibility including, but not limited to, my ability and availability to work. I understand that intentional false statement, non-disclosure, or misrepresentation in my self-certification is fraud, which may be subject to criminal prosecution and may result in disqualification of benefits                                                                                                    |
| I understand I will be required to submit a minimum of five (5) work search contacts or the details of a Careersource Center visit when I request benefit payments.<br>Each week I will be required to submit the:<br>• Date of contact                                                                                                    |
| Method of contact                                                                                                    |
| Business name, telephone number, website name (URL), or email address                                                                                                    |
| Result of each contact                                                                                                    |
| Type of work sought                                                                                                    |
|                                                                                                    |
| Varification of Fundament and Famings                                                                                                    |
| <ul> <li>Verification or employment and earnings</li> <li>Inderstand that I must provide documentation for proof of employment and earnings within 21 calendar days from the date I file my claim.</li> <li>Your PUA weekly assistance amount may increase by providing proof of earnings. Documentation submitted with a request for monetary reconsideration will be accepted anytime during the pandemic assistance period. Preferred documentation is your tax return or W-2 for the previous tax year from which the pandemic was declared. For self-employment income, you will need to provide your tax return including a copy of the appropriate schedule forms to verify the profit and loss statement.</li> </ul> |
| <ul> <li>For proof of employment you must at least submit documentation that you were working and/or self-employed at the time of the pandemic, or scheduled to<br/>begin work that was prevented by the pandemic. Preferred documentation may include, but is not limited to active occupational business license, bank<br/>statements or paystub for services provided within 30 days PRIOR TO the pandemic and employer statement for work scheduled to begin during the<br/>pandemic but was prevented due to the pandemic. Failure to provide the required documentation will result in a disqualifying determination and/or<br/>overpayment being made based on the available information.</li> </ul>                  |
| □l agree*                                                                                                    |
| Benefit Rights Information                                                                                                    |
| I understand it is my responsibility to read the Benefit Rights Information which explains my rights and responsibilities while collecting Pandemic Unemployment<br>Assistance (PUA). A link to the Benefit Rights Information is included at the end of this application and on my account homepage.                                                                                                    |
| □ I agree*                                                                                                    |
|                                                                                                    |
| Previous Next                                                                                                    |

12. Review the application and modify any answers if necessary then click the checkbox and enter your Social Security Number.

| Pandemic Unemployment Assistance (PUA) - Review and Confirm Application                                                                                                    |
|----------------------------------------------------------------------------------------------------|
| To complete your application you must do the following:                                                                                                    |
| Review your entries.                                                                                                    |
| To make changes, select the Modify button within a section.                                                                                                    |
| Re-enter your Social Security Number to verify your identity.                                                                                                    |
| Select the Submit button, and wait for the confirmation screen.                                                                                                    |
| Identity Verification 12                                                                                                    |
| Please verify your identify by re-entering your Social Security Number:                                                                                                    |
| Yes The county in which you worked, were scheduled to work, or the county you were prevented from traveling through in order to reach your place of employment: Flagler                                                                                                    |
| Modify                                                                                                    |
| Florida Reemployment Assistance Way2Go Debit Card Fee Schedule                                                                                                    |
| ☑ I have reviewed the Florida Reemployment Assistance Way2Go Debit Card Fee Schedule and understand that if I choose Florida Reemployment Assistance Way2Go Debit Card as my payment method and use the above services that I will be responsible for any fees charged for those services. |
| Review                                                                                                    |

13. Once the application has been reviewed, scroll to the bottom of the screen and click Submit.

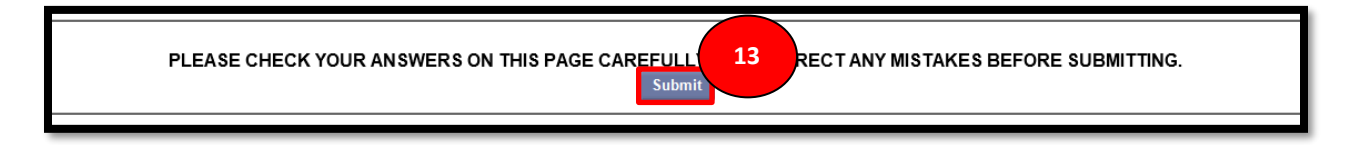

14. The confirmation screen has the time and date stamp of the submission and a Preliminary Benefits Estimate. Click Next.

| Pandemic Unemployment Claim Confirmation                                                                                                    |
|----------------------------------------------------------------------------------------------------|
| Your Pandemic Unemployment Assistance Claim has been submitted.                                                                                                    |
| Time and date submitted: 4/16/2020 12:06:07 PM                                                                                                    |
|                                                                                                    |
| Preliminary Benefits Estimate                                                                                                    |
| There is insufficient information on file to provide an estimate of your benefits. An official monetary determination will be provided to you. That determination may be changed and re-issued upon receipt of additional wage information. |
| Request Benefit Payment                                                                                                    |
| To receive reemployment assistance, you must make timely requests for payment every two weeks. You are scheduled to submit your first Request For Payment beginning on                                                                      |
| Thursday, April 16, 2020                                                                                                    |
| Benefit Rights Information Handbook                                                                                                    |
| The link to the Benefit Rights Information handbook is below and will also be provided                                                                                                    |
| on your home page. It is important that you read and understand this information                                                                                                    |
| to ensure that you receive all of the benefits to which you are entitled.                                                                                                    |
| Click here to access the BRI handbook.                                                                                                    |